# АБП Финансист

#### наша задача

автоматизировать получение и распределение финансирования

обеспечить контроль за расходованием бюджетных средств

#### Получаем финансирование

| 🍅 АБП                     | 1 Финансис | т 2019 - [Ж | (урнал: Фин                                                           | ансирование - Вя          | юдящие ра    | сходные ра                           | списания]               |                                    |                  |         |  |  |  |  |  |
|---------------------------|------------|-------------|-----------------------------------------------------------------------|---------------------------|--------------|--------------------------------------|-------------------------|------------------------------------|------------------|---------|--|--|--|--|--|
| 🗊 🗘 🎝                     | йл Вид Д   | цействия Сі | правочники                                                            | 🗊 Журналы — А             | налитика 📃   | Отчеты                               | Сервис Окно (           | Справка                            |                  | _ 8 ×   |  |  |  |  |  |
|                           | 0          | Входяще     | е расходн                                                             | ое расписание о           | : 01.01.1    | Документ                             | : Просмотр "ВРГ         | 00314536/038 of 16.05.20           | 18"              |         |  |  |  |  |  |
|                           |            |             | <b>M 🖏 </b> 🚈                                                         |                           | × ,          | Документ   Д                         | ополнительно            |                                    |                  |         |  |  |  |  |  |
|                           |            |             |                                                                       |                           |              |                                      |                         |                                    |                  |         |  |  |  |  |  |
| Загр                      | рузка      | Проведено   | ) Дата                                                                | Номер                     | p            | дата 16.05.2018 • Номер 003145357038 |                         |                                    |                  |         |  |  |  |  |  |
|                           |            | 09.06.2018  | 09.06.2018                                                            | J9.06.2018 00314536/042   |              | 7                                    |                         |                                    |                  |         |  |  |  |  |  |
|                           |            | 29.05.2018  | 29.05.2018                                                            | 00314536/041              |              | тримечание                           |                         |                                    |                  |         |  |  |  |  |  |
|                           |            | 2005.2018   | 18   28.05.2018   00314   36/040     18   24.05.2018   00314   36/039 |                           |              | 3                                    | ,                       |                                    |                  |         |  |  |  |  |  |
| Выгр                      | рузка      | 24.05.2018  |                                                                       |                           |              | Иетализ                              | ация                    |                                    |                  |         |  |  |  |  |  |
|                           |            | 16.05.2018  | 14.05.2018                                                            |                           |              |                                      | A                       |                                    |                  |         |  |  |  |  |  |
|                           |            | 14.05.2018  | 14.05.2018                                                            | 00314536/037              |              |                                      |                         |                                    |                  | Cuna da |  |  |  |  |  |
|                           |            | 27.04.2018  | 27.04.2018<br>C 04 2010                                               | 00314536/036              |              | Клас                                 | ссификация              | Содержание кода                    | Сумма            | ПОФР    |  |  |  |  |  |
|                           |            | 26.04.2010  | 26.04.2010                                                            | 003145367034              |              |                                      |                         |                                    | 35 730 825,00    | 0,00    |  |  |  |  |  |
|                           |            | 19.04.2010  | 19/04/2018                                                            | 00314535/003              |              | 320 0305 4                           | 2 3 03 90049 131        | з/п аттестованным                  | 19 451 400,00    | 0,00    |  |  |  |  |  |
| 1)                        |            | 13.04.2010  | 17.04.2018                                                            | 00314536/032              |              | 320 0305 4                           | 2 3 03 90049 134        | спортивные мероприятия             | 239 175,00       | 0,00    |  |  |  |  |  |
| загружаем из Казначейства |            |             |                                                                       |                           | 320 0305 4   | 2 3 08 90049 244                     | приобретение автомобиля | 4 328 400,00                       | 0,00             |         |  |  |  |  |  |
| Входящие Расходнь         | ые распі   | исания      | 12.04.2018                                                            | 00314536/031              |              | 320 0305 4                           | 2 3 08 90049 244        |                                    | 6 111 750,00     | 0,00    |  |  |  |  |  |
|                           | •          |             | 12.04.2018                                                            | 003 <sup>fh</sup> 536/031 |              | 320 0305 4                           | 2 3 08 90049 244        | оборудование и инвентарь пр        | 1 899 000,00     | 0,00    |  |  |  |  |  |
| коды добавляются а        | автомат    | гически     | 09.04.2018                                                            | 00314536/030              |              | 320 0305 4                           | 2 3 08 90049 244        | вывоз мусора, дезинфицирую         | 2 930 850,00     | 0,00    |  |  |  |  |  |
|                           |            |             | 04.04.2018                                                            | 00314536/029              | 0314536/029  |                                      | 2 3 08 90049 244        | банно-прачечное оборудовани        | 247 500,00       | 0,00    |  |  |  |  |  |
|                           |            | 29.03.2018  | 29,03.2018                                                            | 00314536/028              |              | 320 0305 4                           | 2 3 08 92019 211        | приобретение автомобиля            | 482 550,00       | 0,00    |  |  |  |  |  |
|                           |            | 28.03.2018  | 2018                                                                  | 00314536/027              |              | 320 0901 4                           | 2 3 03 90059 131        | з/п аттестованным 💦 🔪              | 40 200,00        | 0,00    |  |  |  |  |  |
|                           |            | 26.03       |                                                                       | 00314536/026              |              |                                      |                         | ,                                  |                  |         |  |  |  |  |  |
|                           |            | 01.01.202   | 8                                                                     | 00314536/025              |              | 🔏 Печать                             |                         |                                    |                  | Закрыты |  |  |  |  |  |
|                           |            | 20.03.201   | 8                                                                     | 00314536/025              |              | 1                                    | 875 446,25              | 0,00                               |                  | -       |  |  |  |  |  |
|                           |            |             |                                                                       | 2.10                      | .004 13.09.2 | 018 Финанси                          | рование [ #1 на К       | 21 ]<br>localhost/3051:C:\АБП Учет | Demo\findata.fdb | 1.      |  |  |  |  |  |
|                           |            | $\bigcirc$  |                                                                       |                           |              |                                      |                         |                                    |                  |         |  |  |  |  |  |
|                           |            | 466         | $\geq$                                                                | T .                       |              |                                      |                         |                                    |                  |         |  |  |  |  |  |
|                           | 4          | 1 Sec       | ALLAS                                                                 | SXI                       |              | доравляем свою аналитику,            |                         |                                    |                  |         |  |  |  |  |  |
|                           | 2          |             | -/                                                                    |                           |              |                                      |                         | если надо                          |                  |         |  |  |  |  |  |
|                           |            | Казна       | ачейст                                                                | во                        |              |                                      |                         |                                    |                  |         |  |  |  |  |  |

1

# Распределяем

#### финансирование

| 🏘 АБП Фи | нансио | т 2019 - [Ж | урнал: Фина | ансирование - И | сходящие ра    | сходные расп    | исания]                          |                |                         |                         |                  |
|----------|--------|-------------|-------------|-----------------|----------------|-----------------|----------------------------------|----------------|-------------------------|-------------------------|------------------|
| 🧊 Файл   | Вид Д  | Действия Сп | равочники   | 📫 Журналы 👘 А   | Аналитика 🗈    | Отчеты Сера     | вис Окно Справка                 | а              |                         | _ & ×                   |                  |
|          | 0      | Исходяще    | е расходн   | юе расписание   | е с 01.01.18 п | ю 13.09.18      |                                  |                |                         |                         |                  |
|          | 1      | -           | 🔥 📇 🖄       | ■ ● ■           | 26             | 🗄 Документ      | : Просмотр "ИРР О                | 0514040/07     | /5 от 30.05.2018"       |                         | _   <b> </b>   × |
| 2255000  |        |             |             | 1               | -              | Документ Д      | ополнительно                     |                |                         |                         |                  |
| ратрузки |        | Проведено   | Дата        | Номер           | Получатель     | 1               | -                                |                |                         |                         |                  |
|          |        | 30.05.2018  | 30.05.2018  | 00713040/082    | Подр2          | Дата            | 30.05.2018                       | <u> </u>       | Номер (00514040/075     |                         |                  |
|          |        | 30.05.2018  | 30.05.2018  | 00713040/082    | Подг 2         |                 |                                  |                |                         |                         |                  |
|          |        | 30.05.2018  | 30.05.2018  | 00114939/082    | ПТ-15          | Получатель      | Подр8                            |                |                         |                         |                  |
| Выгрузк  | a 📗    | 30.05.2018  | 30.05.2018  | 00713040/082    | Прдр2          |                 |                                  |                |                         |                         |                  |
| 1        |        | 30.05.2018  | 30.05.2018  | 00514040/075    | Подр8          | Примечание      | закупка транспорті               | ных средств -  | спецатомобилей типа "АЗ | 3'' ГАЗон Next и ГАЗель | Next             |
|          |        | 30.05.2018  | 30.05.2018  | 00812040/075    | ПД-9           |                 |                                  |                |                         |                         |                  |
|          |        | 29.05.2018  | 29.05.2018  | 00812040/074    | ПД-9           | О Детализа      | ация                             |                |                         |                         |                  |
|          |        | 29.05.2018  | 29.05.2018  | 00914939/079    | ПД-12          | AA              |                                  | 597            |                         |                         |                  |
|          |        | 29.05.2018  | 29.05.2018  | 00018939/076    | ПД-25          |                 |                                  | 43             |                         |                         |                  |
|          |        | 29.05.2018  | 29.05.2018  | 00818939/073    | ПД-26          | Кла             | ссификация                       | Co             | держание кода           | Сумма                   | Сумма ПОФР       |
|          |        | 29.05.2018  | 29.05.2018  | 00314536/117    | Аппарат        |                 |                                  |                |                         | 4 328 400,00            | 0,00             |
|          |        | 28.05.2018  | 28.05.2018  | 00713040/081    | Подр2          | 320 0305 4      | 2 3 08 90049 244                 | приобретени    | е автомобиля            | 4 328 400,00            | 0,00             |
|          |        | 28.05.2018  | 28.05.2018  | 00914939/078    | ПД-12          |                 |                                  |                |                         |                         |                  |
|          |        | 28.05.2018  | 28.05.2018  | 00114939/081    | ΠT-15          |                 | 1                                | 1              |                         |                         |                  |
|          |        | 20.05.2010  | 20.05.2010  | 0001002070      | <b>P P</b> -26 |                 |                                  |                |                         |                         |                  |
|          |        | выгру       | жаем в      | Казначейст      | BO 1,p2        |                 |                                  |                |                         |                         |                  |
|          |        | 2 Pacxo     | дные ра     | списания        | ıp8            |                 |                                  |                |                         |                         |                  |
|          |        | 🚦 для п     | одразде     | лений           | -12            | 🍇 Печать        |                                  |                |                         |                         | Закрыты          |
|          |        | 25.05.2018  | 25.05.      | 79387080        | Подр4          |                 |                                  |                | 1                       |                         |                  |
|          |        | 25.05.2018  | 25.05.      | 8939/071        | ПД-26          |                 | 18 375,00                        | 0,00           | техническое обслуживан  | ие 🚽                    |                  |
|          |        |             | ·           | 2.10            | 1.004 13.09.20 | 18 Финансирова  | ние [ #1 на K21 <sup>-</sup> loc | albost 1951    |                         | A NODOS Kashano         | йстро            |
|          |        |             |             | 2.10            | 1001 10.00/20  | ro jonnanchpoba |                                  | an ioscy of st | свою анапитику          | "в уме лержим"          | vicibo,          |
|          |        | A           |             | A A             | l              |                 |                                  | L              |                         | в уше держим            |                  |
|          |        | $\sim$      | AT          | THY             | 8              |                 |                                  |                |                         |                         |                  |
|          |        | К           | азнач       | еиство          |                |                 |                                  |                |                         |                         |                  |

# Что может аналитика

После того как вы получили Входящие и создали Исходящие расходные расписания, у Вас появляется аналитика

| Файл Вид Действия   ВХОДЯЩИЕ     Файл Вид Действия   Сс                                                                                                    | е расписания                                                                                                    | Отчеты Сервис Окно                                                                                                    | исходящие<br>расходные расписан                                                                                                    | ия                                                                                                    |                                                                                                    |          |  |
|----------------------------------------------------------------------------------------------------|----------------------------------------------------------------------------------------------------|----------------------------------------------------------------------------------------------------|----------------------------------------------------------------------------------------------------|----------------------------------------------------------------------------------------------------|----------------------------------------------------------------------------------------------------|----------|--|
| Загрузка Финансирование -   Загрузка Финансирование -   Загрузка Хлассифика   З20 0305 42 3 08 90049 320 0305 42 3 08 90049   З20 0305 42 3 08 90049 320 0305 42 3 08 90049   З20 0305 42 3 08 90049 320 0305 42 3 08 90049   З20 0305 42 3 08 90049 320 0305 42 3 08 90049   З20 0305 42 3 08 90049 320 0305 42 3 08 90049   З20 0305 42 3 08 9 320 0305 42 3 08 9   З20 0305 42 3 08 9 320 0305 42 3 08 9   З20 0305 42 3 08 9 320 0305 42 3 08 9   З20 0305 42 3 08 9 320 0305 42 3 08 9   З20 0305 42 3 08 9 320 0305 42 3 08 9 | ассификация<br>Классификация: с 01.01<br>ация Получен<br>2 104<br>2 225 12<br>2 243 10<br>2 244 364<br>3 23<br>2 244 364<br>3 23<br>0 244 364<br>3 23<br>0 244 364<br>3 23<br>0 244 364<br>3 23<br>0 244 364<br>3 23<br>0 244 364<br>3 25<br>0 244 364<br>3 26<br>0 244 364<br>3 26<br>0 244 364<br>0 26<br>0 26<br>0 27<br>0 24<br>0 26<br>0 24<br>0 26<br>0 24<br>0 26<br>0 26<br>0 27<br>0 27<br>0 27<br>0 24<br>0 26<br>0 27<br>0 27<br>0 27<br>0 27<br>0 27<br>0 27<br>0 27<br>0 27 | .18 по 13.09.18<br>о ЛБО Распределено Л<br>443 499,30 1 551 331 3<br>700 425,00 12 700 4<br>098 000,00 10 098 0<br>126 455,75 318 878 0<br>3 150,00 3 1<br>101 050 50 100 3<br>101 050 50 100 3<br>101 050 50 50 100 3<br>101 050 50 50 50 50 50 50 50 50 50 50 50 50 | ЛБО Остаток ЛБО<br>303,72 553 112 195,58<br>425,00<br>000,00<br>085,38 45 248 370,38<br>150,00                                                                                                    | остатки                                                                                                    | остатки по коду<br>остатки по<br>своей анали                                                                                                    |          |  |
| 320 0305 42 3 08 9<br>320 0305 42 3 08 9<br>320 0501 42 3 03 9<br>320 0702 42 3 05 9<br>320 0702 42 3 05 9<br>320 0702 42 3 05 9<br>320 0702 42 3 05 9<br>320 0702 42 3 05 9                                                                                                    | Классификация<br>320 0305 42 3 08 90049 244<br>320 0305 42 3 08 90049 244<br>320 0305 42 3 08 90049 244<br>320 0305 42 3 08 90049 244<br>320 0305 42 3 08 90049 244<br>320 0305 42 3 08 90049 244<br>320 0305 42 3 08 90049 244<br>320 0305 42 3 08 90049 244<br>320 0305 42 3 08 90049 244<br>320 0305 42 3 08 90049 244<br>320 0305 42 3 08 90049 244<br>320 0305 42 3 08 90049 244<br>320 0305 42 3 08 90049 244                                                                                                    | Содержание кода<br>мыло хозяйственное<br>оборудование и инвентары г<br>поверка и клеймение весои<br>приобретение автомобиля<br>приобретение служебных жи<br>природоохранная деятельно<br>проведение ремонтных рабо<br>прочие расходы<br>ремонт и техническое оослу<br>содержание электрохозяйств                                                                                                    | Получено ЛБО<br>2 104 443 499,30<br>3 65 625,00<br>100,00<br>3 мер 105 000,00<br>4 328 400,00<br>ивотн 1 038 750,00<br>ость 1 371 250,00<br>ость 1 371 250,00<br>ость 2 434 200,00<br>жива<br>ржива 2 391 600,00<br>гва<br>за 2 205 000,00 | Распределено ЛБО<br>1 551 331 303,72<br>365 625,00<br>6 468 339,68<br>104 812,50<br>4 328 400,00<br>4 328 400,00<br>1 038 750,00<br>492 961,34<br>1 695 900,00<br>2 233 816,37<br>2 391 375,00<br>1 124 358,67<br>2 826 864,75 | Остаток ЛБО<br>553 112 195,08<br>2 212,910,32<br>187,50<br>- 121 711,34<br>738 300,00<br>- 2 233 816,37<br>225,00<br>- 1 124 358,67<br>- 621 864,75 |          |  |
| ошибочка,<br>свою аналитику в приход<br>не поставили                                                                                                    | 320 0363 42 3 08 90049 244<br>320 0305 42 3 08 90049 244                                                                                                    | спортивные мероприятия<br>средства личной гигиены (н                                                                                                    | 448 530,75<br>аборі 3 009 000,00                                                                                                    | 448 530,75<br>464 400,00                                                                                                    | 2 544 600,00                                                                                                    | <b>_</b> |  |

## Аналитика может много

чтобы рассказать обо всем, что может аналитика, нужна отдельная брошюра

| 🖗 АБП Финансист 2019 - [Фи               | инансирование - Свод]                          |                                                                |                                      |                             |                                  | ×           |
|------------------------------------------|------------------------------------------------|----------------------------------------------------------------|--------------------------------------|-----------------------------|----------------------------------|-------------|
| ф Файл Вид Действия Cr                   | правочники 🗊 Журналы Аналитик                  | а 🗄 Отчеты Сервис Ок                                           | но Справка                           |                             |                                  | _ <u>_ </u> |
| Финансирование - Сво,<br>Содержание кода | д: с 01.01.18 по 13.09.18                      | _                                                              | _                                    | /                           | сколько раздал<br>на текущий рем | пи<br>ионт  |
| C                                        | Содержание кода                                | Получено ЛБО<br>2 104 443 499.30                               | Распределено ЛБО<br>1 551 331 303.73 |                             | <b>_</b>                         |             |
| страхование автомобиля ОС                | САГО                                           |                                                                | 517 451,24                           | - 517 451,24                |                                  |             |
| сухие чистящие средства                  |                                                | 88 725,00                                                      | 88 725.00                            |                             |                                  |             |
| текущий ремонт                           |                                                |                                                                | 7 567 294,50                         | - 7 567 294,50              |                                  |             |
|                                          |                                                | 862 500,00                                                     | 514 502,28                           | 347 997,72                  |                                  |             |
| кому сколько                             |                                                | 36 150,00                                                      | 36 150,00                            |                             |                                  |             |
|                                          | правочно-правовых систем                       | 638 625.00                                                     | 638 625.00                           |                             |                                  | <u> </u>    |
| Аналитика Документы П<br>Получатель      | Комментарии                                    |                                                                |                                      |                             | когд                             | а и за что  |
| Код<br>ПД-12                             | Распределено ЛБО<br>7 567 294,50<br>225 000,00 | Документы - Расход<br>Аналитика Документы<br>Приход Расход При | Комментарии  <br>іход/Расход         |                             |                                  | × ×         |
| ПД-19<br>ПД-25                           | 75 000,00                                      | 🖺 🙀 🏘 🗒 🗃                                                      | <b>.</b>                             |                             | F                                | Bce 💌       |
| ПД-26<br>ПД-28                           | 22 500,00<br>285 000,00                        | Проведено Номер                                                | Сумма                                | пределено ЛБО по<br>выбалке | Примечание                       |             |
| ПД-5                                     | 315,030,00                                     |                                                                |                                      | 203 426,25                  |                                  |             |
| ПД-9                                     | 476 350,00                                     | 08.06.2018 00410939/06                                         | 3 60 225,00                          | 60 225,00 прио              | бретение строит льных            |             |
| ΠE-1                                     | 339 565,00                                     | 15.05.2018 00410939/06                                         | - 277 500,00                         | - 277 500,00 прио           | бретение строительных            |             |
| ПЕ-3                                     | 30 000.00                                      | 14.05.2018 00410939/060                                        | 00,000 6 000,00                      | 6 000,00 демо               | энтаж стеллажей в                |             |
| NE-5                                     | 203 426,25                                     | 14.05.2018 00410939/060                                        | ) 53 748,75                          | 53 748,75 ремс              | онт всех гаражных ворот          |             |
| Подр2                                    | 889 047,75                                     | 27.04.2018 00410939/05                                         | 3 289 702,50                         | 289 702,50 прио             | бретение строительных            |             |
| Подр3                                    | 15 000,00                                      | 16.04.2018 00410939/04                                         | 9   71 250,00                        | 71 250,00 прио              | бретение строительных            |             |
| Подр4                                    | 1 191 600,00                                   |                                                                |                                      |                             |                                  |             |
|                                          | 2.1                                            | 0.004 13.09.2018 Финансиров                                    | ание [ #1 на K21 <sup>-</sup> localb | ost/3051:C:\АБП Учет Der    | вывести вс                       | е на печать |

#### Печать аналитики

если нужно срочно распечатать какие то данные, можно воспользоваться функцией печати прямо в разделе "Аналитика"

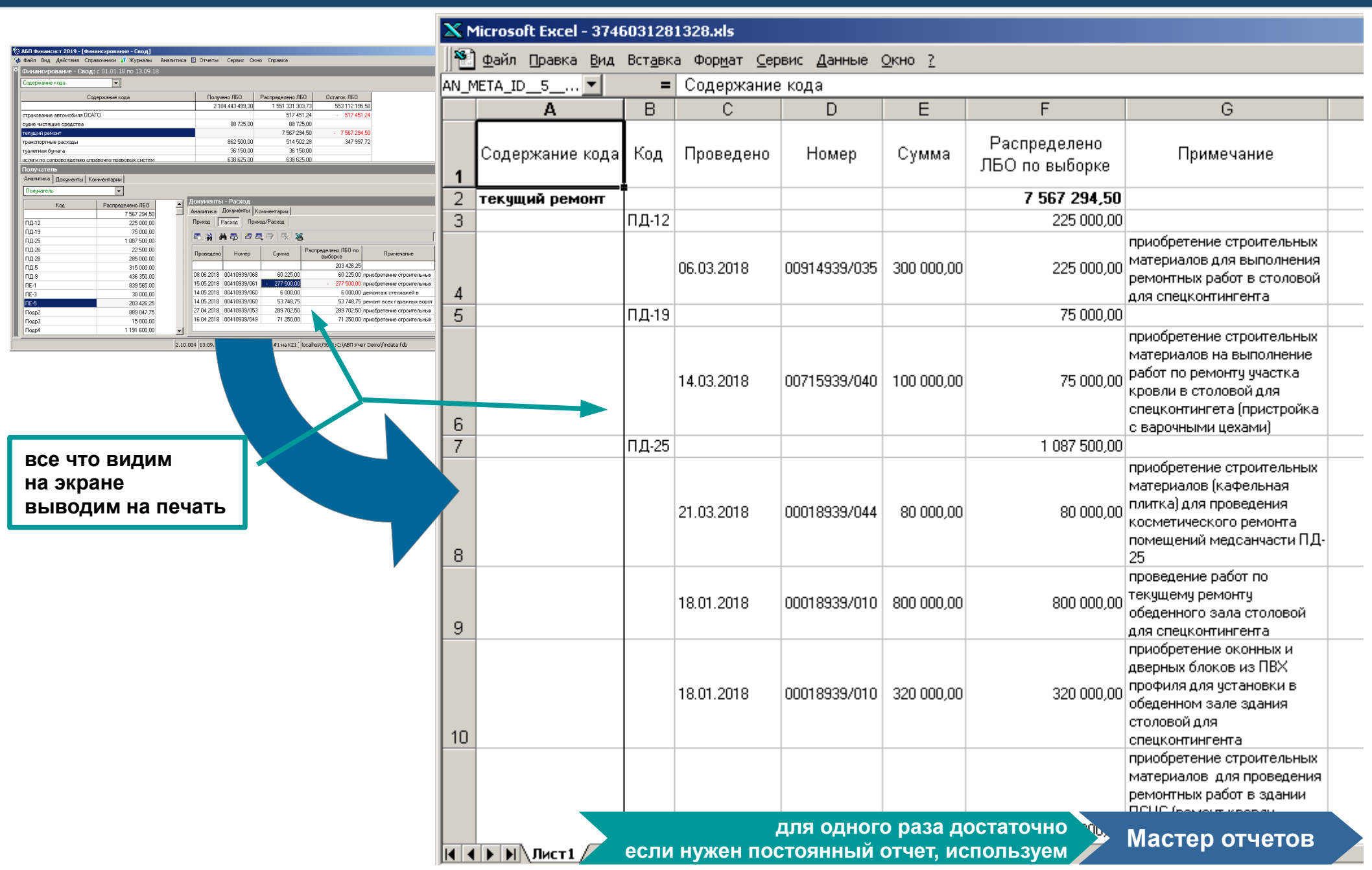

## Мастер отчетов

если нужно печатать определенные данные регулярно, создайте отчет в разделе "Мастер отчетов"

| Мастер отчетов         |                         |                              |              |                                               |                          | ×                |                      |                |  |  |  |  |
|------------------------|-------------------------|------------------------------|--------------|-----------------------------------------------|--------------------------|------------------|----------------------|----------------|--|--|--|--|
| Отчеты                 | Масте                   | n c                          | TU           | ATOR                                          |                          |                  |                      |                |  |  |  |  |
| Пастер отчетов         | Macre                   | ъ ч                          |              |                                               |                          |                  |                      |                |  |  |  |  |
| 📃 🖂 Общие отчеты       | Отчет Пар               | раметр                       | ы            |                                               |                          |                  |                      |                |  |  |  |  |
| Для Сферы              | Отбирать                |                              |              |                                               | 1                        |                  |                      |                |  |  |  |  |
| 🗉 для Электронного Бю, | джета                   |                              |              |                                               |                          |                  |                      |                |  |  |  |  |
|                        |                         |                              |              |                                               |                          |                  |                      |                |  |  |  |  |
| 🗉 не для уфк           | Строки                  |                              |              | Стольцы                                       |                          |                  |                      |                |  |  |  |  |
| ΠΟΦΡ                   | 🗹 Класси                | фикаци                       | ия           | 📥 🛉 📋 🏰 Добавить 👻 🥖                          | Изменить 💥 Уда           | лить             |                      |                |  |  |  |  |
| 📔 Добавить             | 🗌 Раздел                | подра:                       | здел         | 🛛 🕂 🔲 🗉 Стандартные пол                       | ля                       |                  |                      |                |  |  |  |  |
| 🖻 🖓 Финансирование     |                         | грамм                        | a            | 📃 🗌 🔲 Получено ЛЕ                             | 50                       |                  |                      |                |  |  |  |  |
| Та Добавить            | ЦСОск                   | nporpa                       |              |                                               | ιΦΡ                      |                  |                      |                |  |  |  |  |
|                        | L LC Har                | X Mi                         | icrosa       | oft Excel - 3746048352390.xls [Только для ч   | тения]                   |                  |                      |                |  |  |  |  |
|                        | Операц                  | 1                            | <u>Ф</u> айл | Правка Вид Вставка Формат ⊆ервис Данны        | ые <u>О</u> кно <u>?</u> |                  |                      |                |  |  |  |  |
|                        |                         |                              |              |                                               |                          |                  |                      |                |  |  |  |  |
|                        |                         | 1 2                          |              | 1                                             | 2                        | 3                | 4                    | 5              |  |  |  |  |
|                        | <mark>Д</mark> етализац | аци остатки                  |              |                                               |                          |                  |                      |                |  |  |  |  |
|                        |                         | 2 с 01.01.2018 по 14.09.2018 |              |                                               |                          |                  |                      |                |  |  |  |  |
|                        |                         |                              | 3            | <Источник расходов/Содержание кода>           |                          |                  |                      |                |  |  |  |  |
|                        |                         |                              | 4            |                                               |                          |                  |                      |                |  |  |  |  |
| спомощью               |                         |                              | 5            | Классификация                                 | Приход                   | Расход           | ПОФР<br>по аналитике | Остаток        |  |  |  |  |
| параметров             |                         |                              |              | 320 0000 00 0 00 00000 000                    | ÷                        |                  |                      |                |  |  |  |  |
| аналитики              |                         |                              | 7            |                                               | 3 253 280 500,00         | 2 765 364 471,85 |                      | 487 916 028,15 |  |  |  |  |
| и шаблонов Excel       |                         |                              | Ī            | 0305 03 3 01 93988 133                        | 16 000 000 00            | 10 000 640 46    | 110.066.79           | 2 500 200 54   |  |  |  |  |
| можно создать          |                         |                              | 8            | Пособие до достижения 1,5 лет                 | 10 000 000,00            | 13 290 010,40    | 112 300,70           | 3 309 369,34   |  |  |  |  |
| почти любой отчет      |                         |                              |              | 0305 03 3 01 93989 134                        | 43 000,00                | 21 829,92        | 20 321,60            | 21 170,08      |  |  |  |  |
|                        |                         |                              | 9            | Пособие за постановку в ранние сроки          |                          |                  |                      |                |  |  |  |  |
|                        |                         |                              | 10           | изиз из з 01 3390 134<br>Пособие при рождении | 3 400 000,00             | 1 914 001,30     | 1 914 001,30         | 1 485 998,70   |  |  |  |  |
|                        |                         |                              |              | 0305 03 3 01 93991 133                        | 17 200 000 00            | 10 007 701 71    | 40.007.704.74        |                |  |  |  |  |
|                        |                         |                              | 11           | Пособие по беременности и родам               | 17 200 000,00            | 10 007 791,71    | 10471017,35          | 0 392 208,29   |  |  |  |  |
|                        |                         |                              |              | 0305 42 3 02 90048 242                        |                          |                  |                      |                |  |  |  |  |
|                        |                         |                              | 12           | ДБФ - Инф-коммуникационные технологии         |                          |                  |                      |                |  |  |  |  |
|                        |                         | +                            | 13           |                                               | отчет любой              | сложности        | Отчет                | ность          |  |  |  |  |
|                        |                         |                              | 13           | можно со                                      | здать с помоц            | цью модуля       |                      |                |  |  |  |  |

# Модуль "Отчетность"

через программу "АБП Своды", встроенную как модуль "Отчетность", собираем с получателей отчеты любой сложности

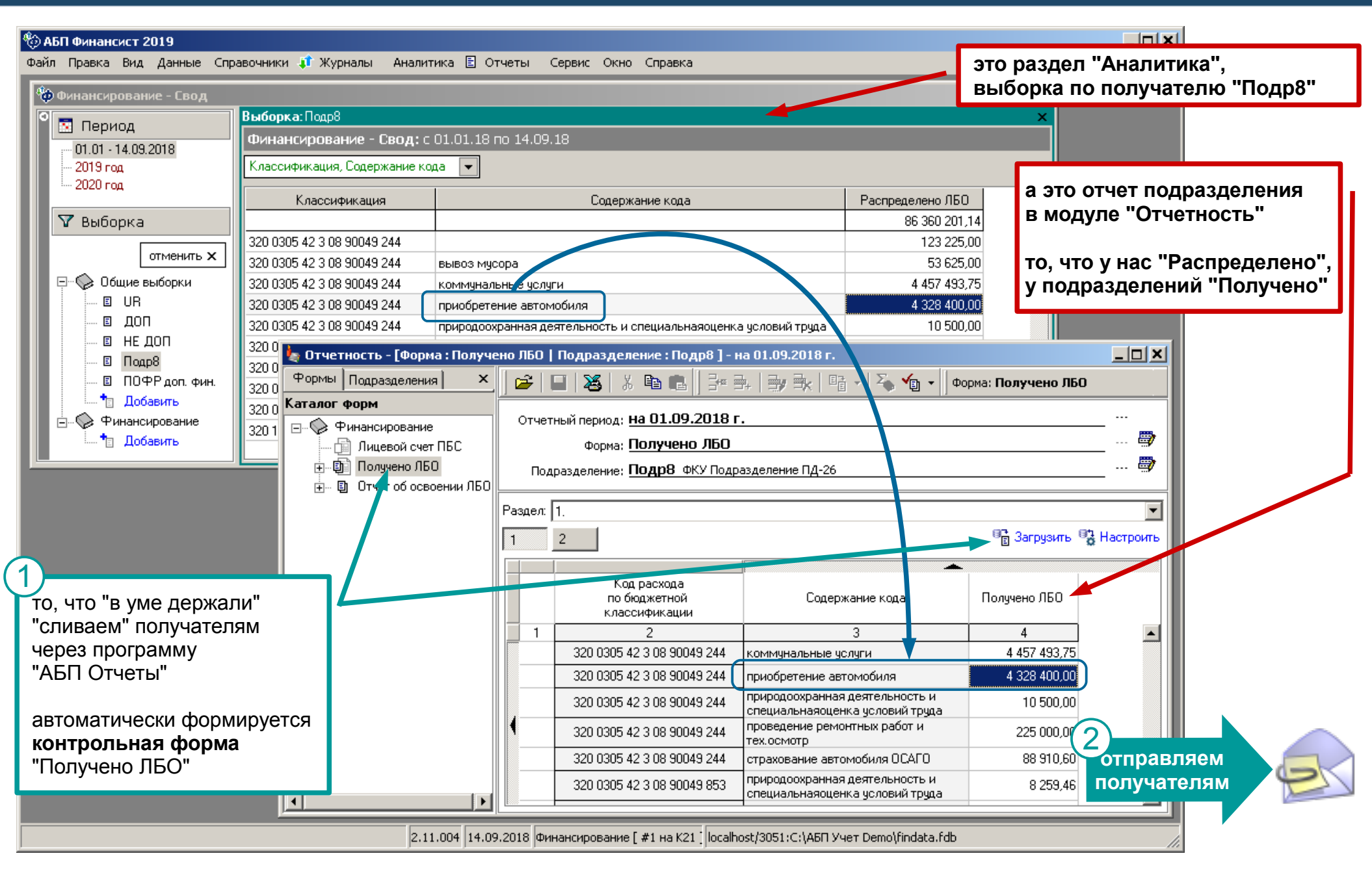

#### Получатели отчитываются

получатели заполняют отчет об освоении финансирования в программе "АБП Отчеты"

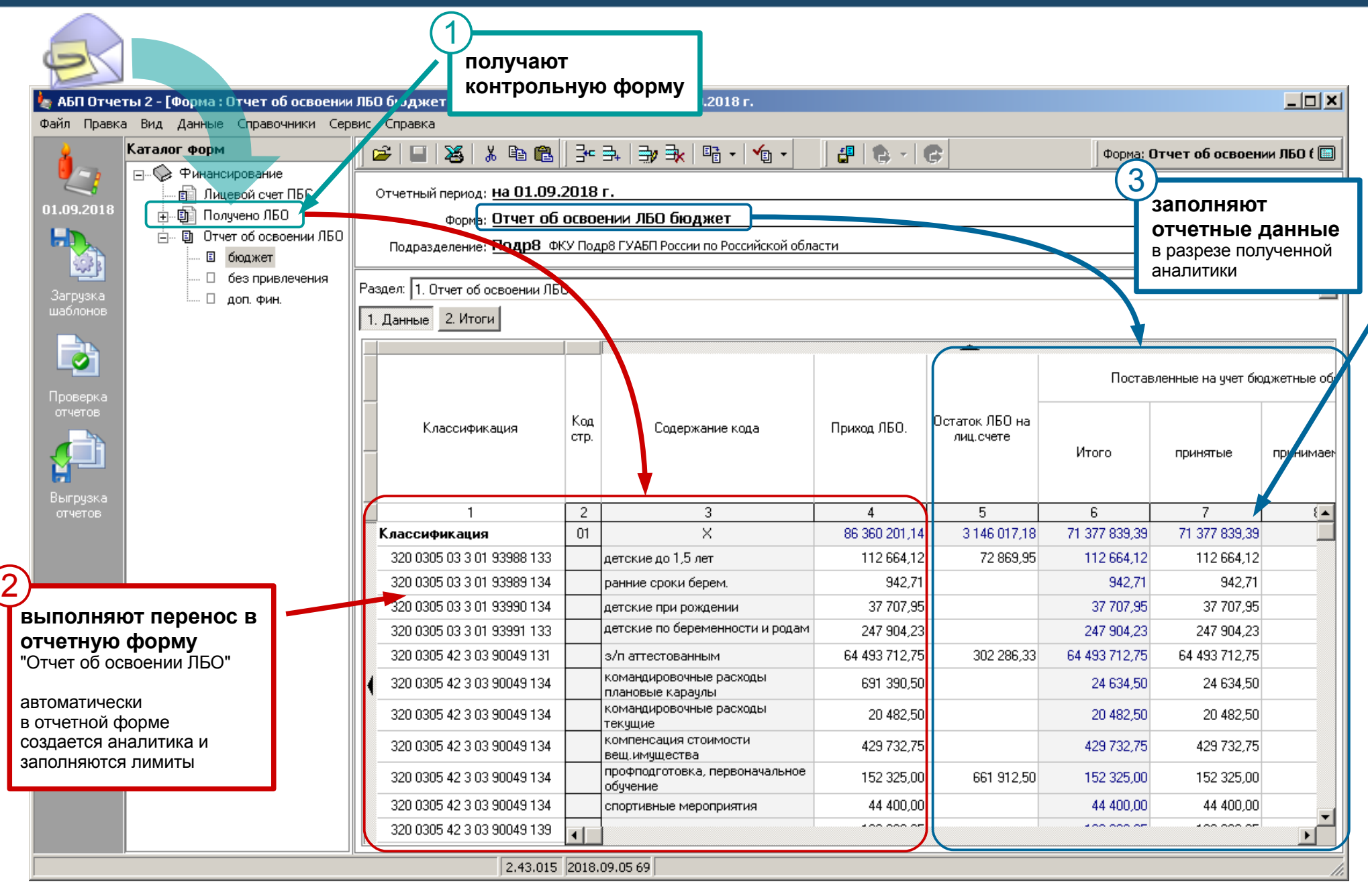

#### Получатели контролируют себя

используя "Отчет о состоянии лицевого счета получателя бюджетных средств" (0531786)

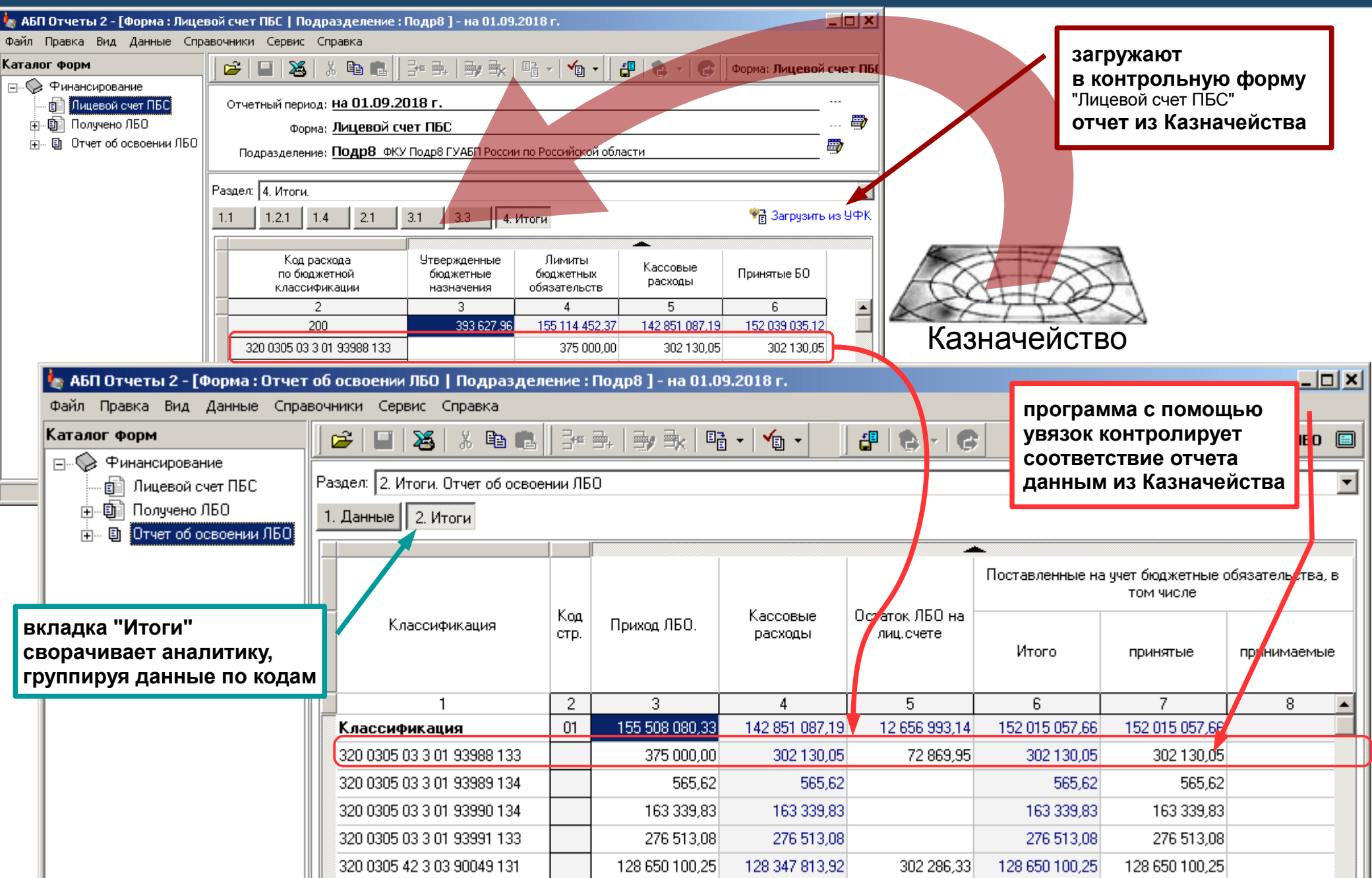

#### Получаем отчеты

получаем проверенные данные по каждому подразделению

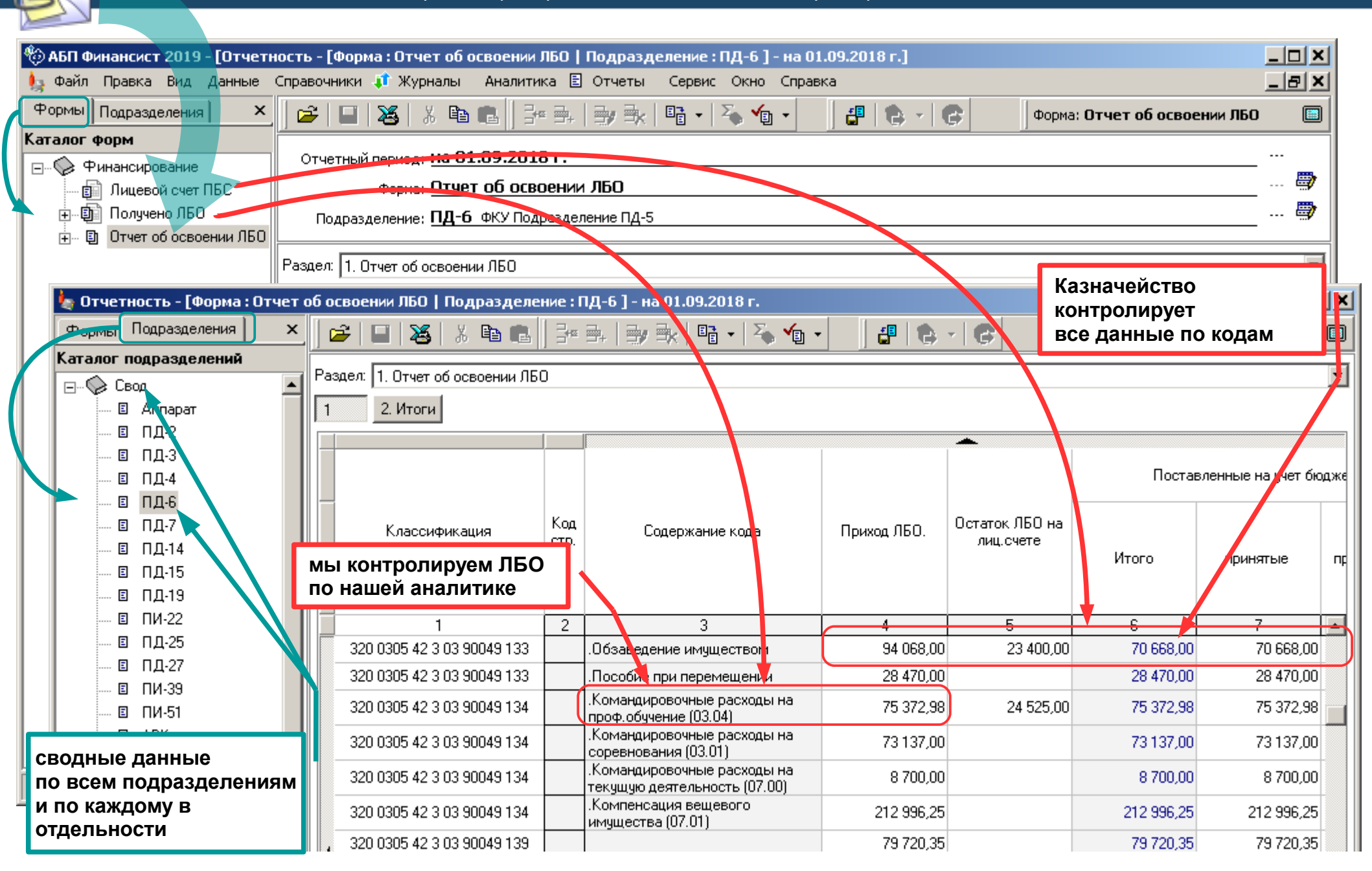

### Сводные данные

сводные данные можно анализировать с помощью выборок, или создавать на их основе аналитические формы

| 🎨 АБП Финансист 2019 - [Отчетн                                                        | ность                  | - [Форма : Отче   | т об освое  | нии Л                                                                           | 60   Подразделе                      | ние : Сво                        | од]-на                                 | 01.09.2018 г.]                                           |                                               |                                      |                              |                                                           |                                          |         |  |                                  |  |                                                                                                    |  |  |
|---------------------------------------------------------------------------------------|------------------------|-------------------|-------------|---------------------------------------------------------------------------------|--------------------------------------|----------------------------------|----------------------------------------|----------------------------------------------------------|-----------------------------------------------|--------------------------------------|------------------------------|-----------------------------------------------------------|------------------------------------------|---------|--|----------------------------------|--|----------------------------------------------------------------------------------------------------|--|--|
| 🦕 Файл Правка Вид Данные Справочники 🦸 Журналы Аналитика 🗄 Отчеты Сервис Окно Справка |                        |                   |             |                                                                                 |                                      |                                  |                                        |                                                          |                                               |                                      |                              |                                                           |                                          |         |  |                                  |  |                                                                                                    |  |  |
| Формы Подразделения 🛛 🗙                                                               | 🖻                      | ;   🖬   😹   🤅     | ( 🖻 💼 )     |                                                                                 | 3.   3 <b>,</b> 3.   5               | i -   🍒                          | <b>√</b> ⊒ -                           | 📲 😩 -                                                    | 6                                             | Форма: Отчет об                      | осво                         | строковых,                                                | данных в сво                             | де нет, |  |                                  |  |                                                                                                    |  |  |
| Каталог форм                                                                          | Page                   | og: 1. Orwer of a |             | <u>.</u><br>ר                                                                   |                                      |                                  |                                        |                                                          |                                               |                                      | _                            | в данном с                                                | лучае строки                             |         |  |                                  |  |                                                                                                    |  |  |
| 🖃 🖓 Финансирование                                                                    | газд                   |                   | СВОЕНИИ ЛЬС | )                                                                               |                                      |                                  |                                        |                                                          |                                               |                                      |                              | суммировать бессмысленно                                  |                                          |         |  |                                  |  |                                                                                                    |  |  |
| — 🗐 Лицевой счет ПБС<br>— 🗊 Подичено ЛБО                                              | 1                      | 2. Итоги          |             |                                                                                 |                                      |                                  |                                        |                                                          |                                               | E                                    |                              |                                                           |                                          |         |  |                                  |  |                                                                                                    |  |  |
|                                                                                       |                        |                   |             |                                                                                 | ЛБО, не                              |                                  | Причина                                | ЛБО, не подкрепл                                         | енный бюджетн<br>расшифровывае                | ыми обязательствами, в<br>этся гр.9) | том чи                       | их можно у                                                | видеть в выо                             | орке    |  |                                  |  |                                                                                                    |  |  |
| Выборка по подразделениям<br>расшифровывает<br>сумму и пояснения                      |                        | ция               | Код<br>стр. | подкрепленный<br>бюджетными<br>обязательствами<br>(ЛБО минус БО)<br>(гр.4-гр.6) | Дата (пл<br>дат<br>размеш<br>план-гр | ановая<br>а)<br>цения в<br>рафик | Плановая дата<br>размещения<br>закупки | Плановая дат<br>заключения<br>госконтракта<br>(договора) | Иное (экономия или от<br>потребности, подотче |                                      | і отсутствие<br>тчет и т.д.) |                                                           |                                          |         |  |                                  |  |                                                                                                    |  |  |
|                                                                                       |                        | 1                 |             | 2                                                                               | 9                                    | 9 10<br>750 705,17               |                                        | 11                                                       | 12                                            | 13                                   |                              |                                                           |                                          |         |  |                                  |  |                                                                                                    |  |  |
|                                                                                       |                        | 320 0305 42 3 08  | 90049 243   |                                                                                 | 4 750 705,17                         |                                  |                                        |                                                          |                                               |                                      |                              |                                                           |                                          |         |  |                                  |  |                                                                                                    |  |  |
|                                                                                       |                        | 320 0303 42 3 00  | 30043 244   |                                                                                 | 3 313 373,03                         |                                  |                                        |                                                          |                                               |                                      |                              |                                                           |                                          |         |  |                                  |  |                                                                                                    |  |  |
|                                                                                       | 🖗 Вы                   | борка по по,      | драздело    | ения                                                                            | м                                    |                                  |                                        |                                                          |                                               |                                      |                              |                                                           |                                          | ×       |  |                                  |  |                                                                                                    |  |  |
|                                                                                       |                        | X6   X @          |             |                                                                                 |                                      |                                  |                                        |                                                          |                                               |                                      |                              |                                                           |                                          |         |  |                                  |  |                                                                                                    |  |  |
|                                                                                       |                        |                   |             | _                                                                               |                                      |                                  |                                        |                                                          |                                               |                                      |                              |                                                           |                                          |         |  |                                  |  |                                                                                                    |  |  |
|                                                                                       |                        | 🔪 Подразд         |             | стр. 320 0305 42 3 08 90049 243                                                 |                                      |                                  |                                        |                                                          |                                               |                                      |                              |                                                           |                                          |         |  |                                  |  |                                                                                                    |  |  |
|                                                                                       |                        |                   |             |                                                                                 | гр. 9                                | 9                                | г                                      | гр. 10                                                   | гр. 11                                        | гр. 12                               |                              | гр. 1                                                     | 13                                       |         |  |                                  |  |                                                                                                    |  |  |
|                                                                                       | пи                     | -22               |             |                                                                                 |                                      |                                  |                                        |                                                          |                                               |                                      |                              |                                                           | <b></b>                                  |         |  |                                  |  |                                                                                                    |  |  |
|                                                                                       | ПД-25                  |                   |             | ПД-25                                                                           |                                      |                                  | 1Д-25                                  |                                                          |                                               | 127                                  |                              |                                                           | 127 500,00                               |         |  | 07.09.2018 На с<br>07.03<br>пров |  | а сумму 21040,50 ГК будет заключен<br>7.09.2018, На сумму 130186,60<br>роводится аукцион. На сумму 18772,90<br>поан спафике отстояли, радьнейших |  |  |
|                                                                                       | пд                     | -27               |             |                                                                                 |                                      |                                  |                                        |                                                          |                                               |                                      |                              |                                                           |                                          |         |  |                                  |  |                                                                                                    |  |  |
|                                                                                       | <b>(</b> <sub>пи</sub> | -39               |             |                                                                                 | 1 125                                | 5 000,00                         | 23.08.2<br>внесен<br>измен<br>04.09.2  | 2018,<br>ние 14<br>ений<br>2018                          | .09.2018                                      | Приблизительно<br>15.10.2018         | Экон<br>конт                 | номии пока нет, по<br>рактов                              | осле заключения                          |         |  |                                  |  |                                                                                                    |  |  |
|                                                                                       | пи                     | -51               |             |                                                                                 | 30                                   | 000,00                           | 10.09.2                                | 2018                                                     |                                               | 25.09.2018                           | сбор                         | ) коммерческих пр                                         | редложений                               |         |  |                                  |  |                                                                                                    |  |  |
|                                                                                       | AB                     | <                 |             |                                                                                 | 299                                  | 9 274,74                         | 02.201                                 | 8                                                        |                                               |                                      | Прис<br>для<br>07.03         | обретение строита<br>ремонта МСЧ, рем<br>9.2018 начальник | ельных материало<br>монт БПК.<br>ОКБИиХО |         |  |                                  |  |                                                                                                    |  |  |
|                                                                                       | ا 😹                    | Печать            |             |                                                                                 |                                      |                                  |                                        |                                                          |                                               |                                      |                              |                                                           | Е. Перейти                               | Закрыты |  |                                  |  |                                                                                                    |  |  |

# 000 "АПБ Софт"

- Подробности на сайте http://abpsoft.ru
- Заявки присылайте по адресу e-mail: soft@post2.me
- На вопросы отвечаем через Вайбер Viber: 8-908-660-38-04